# SOP Restricted Items Genie User's Manual

# **Table of Contents**

| Maintenance       5         Installation and Registration       9         Installation       9         Copy DLL to GP AddIns Directory       9         Company Setup       10         Registration       12         Install       13         Remove       13 | SOP Restricted Items Genie      | 3  |
|----------------------------------------------------------------------------------------------------|---------------------------------|----|
| Installation and Registration                                                                                                    | Maintenance                     | 5  |
| Installation                                                                                                    | Installation and Registration   | 9  |
| Copy DLL to GP AddIns Directory9Company Setup10Registration12Install13Remove13                                                                                                    | Installation                    | 9  |
| Company Setup10Registration12Install13Remove13                                                                                                    | Copy DLL to GP AddIns Directory | 9  |
| Registration                                                                                                    | Company Setup                   | 10 |
| Install                                                                                                    | Registration                    | 12 |
| Remove                                                                                                    | Install                         | 13 |
|                                                                                                    | Remove                          | 13 |

## **SOP Restricted Items Genie**

SOP Restricted Items Genie (RIG) prevents someone in Sales Order Entry from selling an item to a customer that has not been authorized to purchase the item. The ability to strictly enforce product purchase authorization is not available in standard Dynamics GP. The only option is the time consuming and high maintenance process of using Price Levels which need to be maintained for every unique Customer/Item combination. Items that can only be purchased from specific customer(s) would need to be added to each respective Price Level causing redundancy and continual maintenance. Price Levels would also need to be set to "Required" in SOP setup, preventing any cross over sales or "on the fly" pricing.

RIG eliminates the complexity and high maintenance requirements from Dynamics GP by using a Customer/Item Maintenance setup window to assign items to specific customer(s). Once an item has been assigned to specific customer(s) it cannot be sold to other customers.

SOP Restricted Items Genie Advantages:

- Enforce product sale authorization by customer or customer class
- Use of multiple Price Levels not required
- Ease of maintenance
- No workarounds, strictly enforced

RIG works in the background of the Sales Transaction Entry window. When a user enters an item number on a sales line, RIG checks the authorization list in the following manner:

- If the item is absent from the RIG list:
  - It is ignored and standard GP handles the completion of the Sales Transaction
- If the item is present in the RIG list:
  - When the customer is assigned the item in RIG then the Sales Transaction is allowed to continue in GP
  - When the customer is not assigned the item in RIG then entry of the item is prevented on the Sales Transaction
- If the item belongs to an item class that is in the RIG list:
  - Customers assigned the item class are allowed to continue
  - o Customers assigned the specific item are allowed to continue
  - Customers not assigned the item or item class in RIG are prevented from purchasing the item
- Customer Classes
  - Customer classes can be used instead of specific customer IDs. The same rules are followed for enforcing item id and item class sales

The following screenshots show the messages displayed when the user tabs off the line after entering a restricted item number for a customer not authorized to purchase the item:

| FILE EUIC TOOIS                                      | view Optio        |                  | ( top                                                                                                    |                                                                                                    |                                       | am, me. 4/12/201                                                          |
|------------------------------------------------------|-------------------|------------------|----------------------------------------------------------------------------------------------------|----------------------------------------------------------------------------------------------------|---------------------------------------|---------------------------------------------------------------------------|
| Save Actio                                           | n <u>s</u> 🔻      |                  |                                                                                                    |                                                                                                    |                                       | - Ka 🔯 🕈 🗿                                                                |
| Type/Type ID:                                        | Order             | ▼ S <sup>*</sup> | TDORD                                                                                                    | Date                                                                                                    | 4/12/2017                             | · · · · · · · · · · · · · · · · · · ·                                     |
| Document No.                                         | ORDST2231         | Q 🗋              | +                                                                                                    | Batch ID                                                                                                    | DYNAMICSGENIE                         | Q 🗋 🔸                                                                     |
| Customer ID                                          | CENTRALCO         | 101              | □ →                                                                                                    | Default Site ID                                                                                                    | WAREHOUSE                             | Q 🗋                                                                       |
| Customer Name                                        | Central Comm      | unications LTD   |                                                                                                    | Customer PO Numb                                                                                                    | er                                    |                                                                           |
| Ship To Address                                      | PRIMARY           | 🔍 2345 A         | Aukland St. West                                                                                                    | Currency ID                                                                                                    | Z-US\$                                | □ →                                                                       |
| - I I ine Items bu Oro                               | ler Entered       |                  |                                                                                                    | 1                                                                                                    |                                       |                                                                           |
| Carlo Romo By Ore                                    |                   |                  |                                                                                                    |                                                                                                    |                                       |                                                                           |
| tem Number                                           | 0 2 3 >           | D U of M         | Q Qty Ordered                                                                                                    | → A 🗐 Unit Price                                                                                                    | Extended Pric                         | e.                                                                        |
| em Number<br>4× IDE                                  | 0 <b>↓ →</b><br>[ | D U of M         | Q Qty Ordered                                                                                                    | →▲ 열 <u>Unit Price</u><br>0                                                                                            | Extended Pric                         | e<br>\$0.00 🔺                                                             |
| tem Number<br>24X IDE                                | 0                 | D U of M         | Q Qty Ordered                                                                                                    | → ▲ 월 Unit Price<br>0                                                                                                  | Extended Pric                         | e<br>\$0.00 •                                                             |
| tem Number                                           |                   | DU of M<br>Rest  | Q Uy Ordered ricted Items Genie                                                                                                    | ◆ ▲ 원 <u>Unit Price</u><br>0<br>not be sold to customer 'CENTF                                                         | Extended Pric<br>\$0.00<br>RALCODD1'. | e<br>\$0.00 •                                                             |
| tem Number                                           |                   | D U of M<br>Rest | Q Qy Ordered ricted Items Genie Tem '24X IDE' can                                                                                                    | → ▲ 2 <u>Unit Price</u> 0  not be sold to customer 'CENTF                                                              | Extended Prices                       | e<br>\$0.00 ▲<br><br>\$0.00                                               |
| tem Number 1<br>24X IDE                              |                   | D U of M<br>Rest | Qly Ordered<br>ricted Items Genie<br>Item '24X IDE' can                                                                                                    | → ▲ ♥ <u>Unit Price</u> 0  not be sold to customer 'CENTF Subtotal Trade Di                                            | Extended Prices                       | e<br>\$0.00 ▲<br>\$0.00 ↓<br>\$0.00 ↓                                     |
| Amount Received                                      | n                 | D U of M         | Qly Ordered<br>ricted Items Genie<br>Item '24X IDE' can<br>\$0.00                                                                                                    | → ▲ ♥ Unit Price 0  not be sold to customer 'CENTF Subtotal Trade Dis Freight                                          | Extended Prices                       | e<br>\$0.00 ▲<br>\$0.00 ↓<br>\$0.00 →<br>\$0.00 →                         |
| Amount Received                                      |                   | D U of M         | Q y Ordered<br>ricted Items Genie<br>1 Item '24X IDE' can<br>\$0.00 →<br>\$0.00 →<br>\$0.00 →                                                                                                    | → ▲ 型 Unit Price       0   not be sold to customer 'CENTF       Subtotal       Trade Dia       Freight       Miscellan | Extended Price                        | e<br>\$0.00 ▲<br>\$0.00 ↓<br>\$0.00 ↓<br>\$0.00 ↓<br>\$0.00 ↓             |
| Amount Received<br>Terms Discount Take<br>On Account |                   | D U of M         | Q Uy Ordered  ricted Items Genie  Item '24X IDE' can  \$0.00 →  \$0.00 →  \$0.00 →  \$0.00 →  \$0.00 →  \$0.00 →  \$0.00 →  \$0.00 →  \$0.00 →  \$0.00 →  \$0.00 →  \$0.00 →  \$0.00 →  \$0.00 →  \$0.00 →  \$0.00 →  \$0.00 →  \$0.00 →  \$0.00 →  \$0.00 →  \$0.00 →  \$0.00 →  \$0.00 →  \$0.00 →  \$0.00 →  \$0.00 →  \$0.00 →  \$0.00 →  \$0.00 →  \$0.00 →  \$0.00 →  \$0.00 →  \$0.00 →  \$0.00 →  \$0.00 →  \$0.00 →  \$0.00 →  \$0.00 →  \$0.00 →  \$0.00 →  \$0.00 →  \$0.00 →  \$0.00 →  \$0.00 →  \$0.00 →  \$0.00 →  \$0.00 →  \$0.00 →  \$0.00 →  \$0.00 →  \$0.00 →  \$0.00 →  \$0.00 →  \$0.00 →  \$0.00 →  \$0.00 →  \$0.00 →  \$0.00 →  \$0.00 →  \$0.00 →  \$0.00 →  \$0.00 →  \$0.00 →  \$0.00 →  \$0.00 →  \$0.00 →  \$0.00 →  \$0.00 →  \$0.00 →  \$0.00 →  \$0.00 →  \$0.00 →  \$0.00 →  \$0.00 →  \$0.00 →  \$0.00 →  \$0.00 →  \$0.00 → \$0.00 → \$0.00 → \$0.00 |                                                                                                    | Extended Prices                       | e<br>\$0.00 ▲<br>\$0.00 ↓<br>\$0.00 →<br>\$0.00 →<br>\$0.00 →<br>\$0.00 → |

The following screenshot shows the message displayed when using the item lookup window on a sales order line for a restricted item and an unauthorized customer:

| File Edit    | Tools Help                       |                     | sa Eabrikam                      | Inc. 4/12/2017     | sa Fabrik                  | am, Inc. 4/12/2017 |
|--------------|----------------------------------|---------------------|----------------------------------|--------------------|----------------------------|--------------------|
| Find by Item | Number                           |                     | 👫 🖄 New                          | Dpen               | 1                          | °≈ 🐼 • 🎒           |
| ▼   ⊻iew: A  | I Item Numbers; by Item Number   | S.,                 |                                  |                    | 4/12/2017<br>DYNAMICSGENIE |                    |
| Item Number  |                                  | Short Description   | Additional Sorts                 |                    | WAREHOUSE                  |                    |
| 24X IDE      |                                  | CD ROM              |                                  |                    | MAILENGOOL                 |                    |
| 256 SDRAM    |                                  | RAM                 |                                  |                    | 71164                      |                    |
| 2GPROC       |                                  |                     |                                  |                    | 2.03\$                     |                    |
| 3-A2440A     |                                  | Op Sys              |                                  |                    |                            |                    |
| 3-A2969A     |                                  | SCSI                |                                  |                    | Extended Price             |                    |
| 3-A2990A     |                                  | HSC Slot Exp        |                                  |                    | \$0.00                     | \$0.00 🔺           |
| 3-A2998A     |                                  | UPS Rackmount Restr | icted Items Genie                |                    | ×                          |                    |
| 3-A3294A     |                                  | Memory              |                                  |                    |                            |                    |
| 3-A3416A     |                                  | CD-ROM Drive        | See a sussess and susses         |                    |                            |                    |
| 3-A3542A     |                                  | DDS Drive           | Item '24X IDE' cannot be sold to | customer 'CENTRALC | 0001'.                     |                    |
| 3-B3813A     |                                  | Keyboard            |                                  |                    | -                          |                    |
| 3-B3897A     |                                  | CD-ROM Media        |                                  |                    |                            |                    |
| C7 (6)       | All records with no search crite | ria.                |                                  |                    | ОК                         | •                  |
| ~ ~          | I NUMBER EVEN                    |                     |                                  | ·                  |                            | \$0.00             |
|              | Terms Discount Taken             |                     | ÷0.00.0¢                         | Trade Discour      | it .                       | \$0.00 >           |
|              |                                  |                     | \$0.00                           | Freight            |                            | \$0.00 🔿           |
|              | Commont ID                       |                     |                                  | Miscellaneous      |                            | \$0.00 🔶           |
|              | Commencia                        |                     |                                  | Tax                |                            | \$0.00 >           |
|              | Holds User-Define                | d Distributions     | Commissions                      | Total              |                            | \$0.00             |
|              |                                  |                     |                                  |                    |                            | 1.5                |
|              | IT T P PI by Documen             | tino.               | Document Status                  |                    |                            | 00                 |

# Maintenance

Setting up restricted items using RIG is very straightforward. Setup is located on the Inventory Control Setup window: Microsoft Dynamics GP menu >> Tools >> Setup >> Inventory >> Inventory Control

| crosoft Dynamics GP 👻 Tra | insactions 👻 Inquiry 👻 Re | ports 🔻                                       | Cards 👻         |   |                                       |
|---------------------------|---------------------------|-----------------------------------------------|-----------------|---|---------------------------------------|
| User and Company          | sa's Hor                  | ne                                            |                 |   |                                       |
| Edit +                    | 🕄 та                      | Do                                            |                 |   |                                       |
| Tools 🕨                   | Setup                     | •                                             | Setup Checklist |   | 1                                     |
| Maintenance 🕨 🕨           | Utilities                 | ×.                                            | System          | к |                                       |
| SmartList                 | Routines                  | ×                                             | Company         | • | gram (CEIP)                           |
| Reminders                 | SmartList Builder         | ×                                             | Posting         | × |                                       |
| Task List                 | Extender                  | ×                                             | Workflow Setup  |   |                                       |
| Process Monitor           | Customize                 | •                                             | Financial       | ю |                                       |
| User Preferences          | Integrate                 | <ul> <li>Sales</li> <li>Purchasing</li> </ul> | Sales           |   |                                       |
| Print Satur               | Macro                     |                                               | ۲               |   |                                       |
| Print Ctrl+P              | Resource Descriptions     | •                                             | Inventory       | Þ | Inventory Control                     |
|                           |                           |                                               | Payroll         | ж | Item Class<br>Inventory Control Setup |
| Evit                      |                           |                                               | Project         | ۲ | Unit of Measure Schedule              |
| LAR                       |                           |                                               | Human Resources | ۲ | Lot Category                          |
|                           |                           |                                               |                 |   | Item Class Currency                   |
|                           |                           |                                               |                 |   | Stock Calendar                        |
|                           |                           |                                               |                 |   | Bill of Materials Setup               |
|                           |                           |                                               |                 |   | Price Level                           |
|                           |                           |                                               |                 |   | Price Group                           |

Once the Inventory Control Setup window opens, click on the "Additional" menu and select "Restricted Items Genie Mainten" as shown below.

| ile Edit Tools        | Additional Help                   | 2                                       | sa Fabrikam                               | , Inc. 4/12/2017 |
|-----------------------|-----------------------------------|-----------------------------------------|-------------------------------------------|------------------|
|                       | Restricted Items Genie Mainte     | n                                       | 1. A. A. A. A. A. A. A. A. A. A. A. A. A. |                  |
| ser Category 🔷 🕈      | Next Document Number              |                                         | E Default Desimal Place                   |                  |
| lanufacturer          | Adjustment                        | 0000000000000109                        | Derauk Decimal Place                      | 55               |
| tyle                  | Transfer                          | 0000000000000067                        | Quantities: U                             | -                |
| eature                | Variance                          | 000000000000000000000000000000000000000 | Currency:                                 |                  |
|                       | Production                        | 000000000000000000000000000000000000000 |                                           |                  |
|                       | In-Transit Transfer               | 00000000001077                          |                                           |                  |
|                       | Segment ID for Sites              | Segment1                                |                                           |                  |
|                       | Via Site ID                       | Q                                       |                                           |                  |
| Transfer Overrides    | 8                                 | Inventory Adjustmer                     | its and Transfers                         |                  |
| Enable Picking Sho    | ortage Tasks                      | Other Transactions                      |                                           |                  |
| Assign To:            | *                                 | Password:                               |                                           |                  |
| Autonost Stock Cor    | unt Variances                     |                                         |                                           |                  |
| Lion Evipting Sprint/ | l at Numbers Only on Decrease and | Transfer Transactions                   |                                           |                  |
| Use Existing Selial/  | Loc manufers only on Decrease and |                                         |                                           | Classes          |
|                       | ve Receipt Date                   |                                         |                                           | LIASSES          |

The Restricted Items Genie Maintenance window will appear.

| CRestricted Items Ger          | nie Maintenance<br>splay | 2          |           |            | a Fabrikam, Inc. |
|--------------------------------|--------------------------|------------|-----------|------------|------------------|
| Customer ID ▼<br>Item Number ▼ |                          | Q          |           |            | Add              |
| Cust Type                      | Cust Value               | Cust Descr | Item Type | Item Value | Item Descr       |
|                                |                          |            |           |            |                  |
|                                |                          |            |           |            |                  |
|                                |                          |            |           |            |                  |
|                                |                          |            |           |            |                  |
|                                |                          |            |           |            |                  |
|                                |                          |            |           |            |                  |
|                                |                          |            |           |            |                  |

From here it is very easy to restrict items to specific customer(s) or customer classes(s) by lookup or entering a customer number or class and an item number or class and then clicking the "Add" button to include them in the list.

To switch between Customer ID and Customer Class click the Down Arrow Button next to Customer and make the desired selection.

| Restricted Items           | Genie Maintenanc<br>edisplay  | e          |           |            | sa Fabrikam, Inc. |
|----------------------------|-------------------------------|------------|-----------|------------|-------------------|
| Customer ID<br>Item Number | Customer ID<br>Customer Class |            |           |            | Add               |
| Cust Type                  | Cust Value                    | Cust Descr | Item Tune | Item Value | Item Descr        |
|                            |                               |            |           |            |                   |

To switch between Item ID and Item Class click the Down Arrow Button next to Item.

| Restricted Items | Genie Maintenanco<br>edisplay | 2          |           |            | sa Fabrikam, Inc. |
|------------------|-------------------------------|------------|-----------|------------|-------------------|
| Customer ID 👻    | Item Number<br>Item Class     |            |           |            | Add               |
| Cust Type        | Cust Value                    | Cust Descr | Item Type | Item Value | Item Descr        |
|                  |                               |            |           |            |                   |

When an item is added to the Restricted Items Genie Maintenance window it becomes restricted to the customer(s) authorized to purchase the item. You can assign multiple customers to the same item.

| isto<br>m N | OK Ø Re<br>merID ▼<br>Number ▼ | display      |                       |            | dyna       | micsGenie Fabrikam, Inc |
|-------------|--------------------------------|--------------|-----------------------|------------|------------|-------------------------|
|             | Cust Type                      | Cust Value   | Cust Descr            | Item Type  | Item Value | Item Descr              |
|             | Customer                       | AARONFIT0001 | Aaron Fitz Electrical | Item       | 24X IDE    | 24x CD-ROM              |
|             | Customer                       | ADVANCED0001 | Advanced Paper Co.    | Item       | 24×IDE     | 24x CD-ROM              |
|             | Customer                       | ADVANCED0001 | Advanced Paper Co.    | Item Class | MODEMS     | Modems                  |
|             | Cust Class                     | USA-ILMO-T1  | IL and MO customers   | Item       | 3-C2786A   | Cabinet                 |
|             |                                |              |                       |            |            |                         |
|             |                                |              |                       |            |            |                         |

You can add as many customer/item combinations as necessary. Items not present in the list can be purchased by any customer according to standard Dynamics GP rules.

To remove a customer/item combination from the list, simply click on the row header and press the "Delete" key.

| Re:<br>Isto | stricted Items G<br>OK Ø Re<br>omer ID •<br>Number • | enie Maintenance<br>display | Q<br>Q                |                   | dyn        | amicsGenie Fabrikam, Ind |
|-------------|------------------------------------------------------|-----------------------------|-----------------------|-------------------|------------|--------------------------|
| _           | Cust Type                                            | Cust Value                  | Cust Descr            | Item Type         | Item Value | Item Descr               |
|             | Customer                                             | AARONFIT0001                | Aaron Fitz Electrical | ltem              | 24×IDE     | 24x CD-ROM               |
|             | Customer                                             | ADV4 Restricted             | l Items Genie         | ·                 | ×          | 24x CD-ROM               |
|             | Customer                                             | ADV/                        |                       |                   |            | Modems                   |
|             |                                                      |                             | Are you sure you wan  | to delete this re | cord?      |                          |
|             |                                                      | h                           |                       | <u>Yes</u>        | No         |                          |
|             |                                                      |                             |                       |                   |            |                          |

That's all there is to it! Anything on the list gets enforced on all users of the Sales Transaction Entry window, regardless of their security settings.

# **Installation and Registration**

### **Installation**

### **Copy DLL to GP AddIns Directory**

The "RestrictedItemsGenie.dll" file needs to be copied into the GP AddIns folder on every client and server that will be using SOP Restricted Items Genie. Locate the AddIns folder, which is within the directory where the Dynamics GP client is installed, and copy the DLL there. The GP client should not be running when you copy the file.

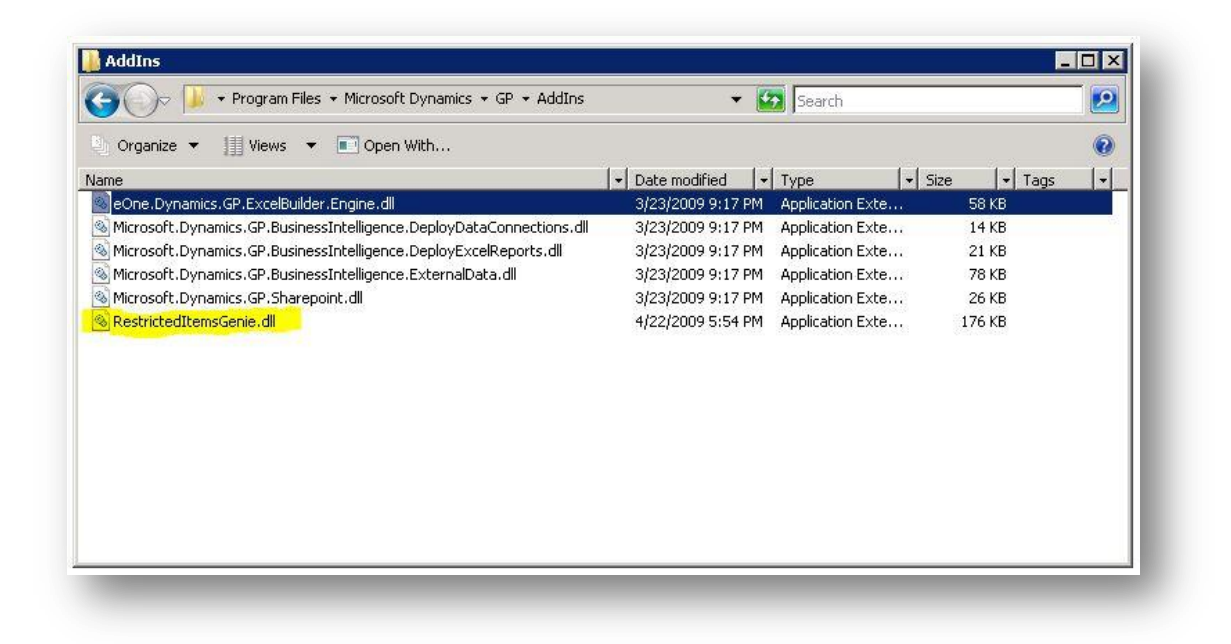

# **Company Setup**

Once the DLL is installed, launch Dynamics GP and login as "sa". Open the Company Setup window: Microsoft Dynamics GP menu >> Tools >> Setup >> Company >> Company

| User and Company                                                    | sa's Hom                                                                                  | e                                                                                                    |    |                                                                                                    |
|---------------------------------------------------------------------|-------------------------------------------------------------------------------------------|----------------------------------------------------------------------------------------------------|----|----------------------------------------------------------------------------------------------------|
| dit +                                                               | 🛐 то                                                                                      | Do                                                                                                    |    |                                                                                                    |
| ools 🔸                                                              | Setup                                                                                     | Setup Checklist                                                                                                    | 10 |                                                                                                    |
| iaintenance   martList                                              | Utilities<br>Routines                                                                     | System     Company                                                                                                    | •  | Company                                                                                               |
| eminders ask List rocess Monitor Jser Preferences rint Setup Ctrl+P | SmartList Builder<br>Extender<br>Customize<br>Integrate<br>Macro<br>Resource Descriptions | <ul> <li>Posting</li> <li>Workflow Setup</li> <li>Financial</li> <li>Sales</li> <li>Purchasing</li> <li>Inventory</li> </ul> | •  | Account Format<br>Fiscal Periods<br>Tax Details<br>Tax Schedules<br>Shipping Methods<br>Payment Terms |
| Jose All Windows                                                    |                                                                                           | Payroll<br>Project<br>Human Resources                                                                                        | •  | Bank<br>Credit Cards<br>Comments<br>Internet Information<br>Custom Link<br>Customer/Vendor Setup      |

Click on the "Additional" menu.

| File Edit Tools | Additional Help     |                 |          |                      |            | sa Fabrikam, Inc. | 4/12/2017 |
|-----------------|---------------------|-----------------|----------|----------------------|------------|-------------------|-----------|
|                 | Install Restric     | ted Items Genie |          |                      | 71.10      |                   |           |
| Company Name    | rabiikam, mc.       |                 |          | Company ID           | TWU        |                   |           |
| Address ID      | Primary             | Qi              |          | User Defined 1       |            |                   |           |
| Name            | Fabrikam, Inc.      |                 |          | User Defined 2       |            | 20                |           |
| Contact         | Taylor Stewart-Cray |                 | -        | Tax Exempt 1         |            |                   |           |
| Address         | 4277 West Oak Pa    | rkway           |          | Tax Exempt 2         |            |                   | 2         |
|                 |                     |                 |          | Tax Registration     |            |                   |           |
|                 |                     |                 |          | Sales Tax Sched      | lule       | COMPANYSALES      | 2         |
| City            | Chicago             |                 |          | Purchases Tax S      | ichedule   | COMPANYPUR        | 2         |
| State           | IL                  |                 |          |                      |            |                   |           |
| ZIP Code        | 60601-4277          |                 |          |                      |            |                   |           |
| County          |                     |                 |          | 🔽 Security           |            |                   |           |
| Country Code    |                     |                 | 2        | C Account Sec        | surity     |                   |           |
| Country         | United States       |                 |          |                      |            |                   |           |
| Phone 1         | (312) 436-2671 Ex   | t. 0000         |          |                      |            |                   |           |
| Phone 2         | (000) 000-0000 Ex   | t. 0000         |          |                      |            |                   |           |
| Phone 3         | (000) 000-0000 Ex   | t. 0000         |          |                      |            |                   |           |
| Fax             | (312) 436-2896 Ex   | t. 0000         |          |                      |            |                   |           |
|                 |                     |                 |          |                      |            |                   |           |
|                 | H                   | luman Resources | Extra Fi | elds <u>O</u> ptions | internet l | Jser Defined Ad   | dress     |

Click on "Install Restricted Items Genie" and the Restricted Items Genie Installation window will open.

| 10      | ( Seg Hei  | gistration     |            |  |
|---------|------------|----------------|------------|--|
| roduct  | Restricted | Items Genie    |            |  |
| ersion  | 1.09.04.22 |                |            |  |
| Action  | Installed  | Company Name   | Company ID |  |
| Install |            | Fabrikam, Inc. | TWO        |  |
|         |            |                |            |  |

### Registration

Prior to installing RIG on any company, it should first be registered. Click the "Register" button and the registration window will open.

| 🖌 ок      | 🆓 Register               |  |
|-----------|--------------------------|--|
| Site Name |                          |  |
| Product   | Restricted Items Genie   |  |
| Version   | 1.09.04.22               |  |
| Status    | Invalid Registration Key |  |
| Bea Keu   |                          |  |

Enter your registration key and click the "Register" button to validate. The status of the registration will be updated after the key is validated.

| Restrict  | ed Items Genie Registration |     |
|-----------|-----------------------------|-----|
| 🗸 ок      | Register                    |     |
| 62 N      |                             |     |
| Site Name |                             |     |
| Product   | Restricted Items Genie      |     |
| Version   | 1.09.04.22                  |     |
| Status    | Does Not Expire             |     |
| Reg Key   |                             | - 1 |
|           |                             |     |

### Install

Clicking the "OK" button will return you to the Restricted Items Genie Installation window. Click the blue "Install" action for each company that you want to use RIG in. Upon successful installation the "Installed" checkbox will be checked and the Action will change to "Remove".

| roduct<br>ersion | Restricted Items Genie 1.09.04.22 |                |            |  |
|------------------|-----------------------------------|----------------|------------|--|
| Action           | Installed                         | Company Name   | Company ID |  |
| ( and the set    |                                   | Fabrikam, Inc. | TWO        |  |
|                  |                                   |                |            |  |

### Remove

To remove RIG from a company Click the "Remove" action and follow the prompts.

| oduct<br>ersion | Restricted I<br>1.09.04.22 | Restricted Items Genie 1.09.04.22       |                                       |
|-----------------|----------------------------|-----------------------------------------|---------------------------------------|
| Action          | Installed                  | Company Name                            | Company ID                            |
|                 | V                          | Fabrikam, Inc.                          | TWO                                   |
|                 | <b>A</b>                   |                                         | amous Bestricted Trans Capie from the |
|                 | P C C                      | e you sure you want to r<br>VO company? | emove Restricted Items Genie from the |